## Uvoz izvoda banke iz excel-a

Poslednja izmena 16/10/2024 10:49 am CEST

U program je moguće uvoziti izvod banke u excel formatu.

Koraci su: Banka > Izvodi banke > Uvoz izvoda.

| minimax        | + Nov ~     | Poslovanje 🗸 | Knjigovodstvo 🗸 | Banka 🔨     | Plate 🗸    | Šifarnici 🗸    | Poštansko sanduče 1 |
|----------------|-------------|--------------|-----------------|-------------|------------|----------------|---------------------|
| Izvod iz banke |             |              |                 | Nalozi za p | laćanje    |                |                     |
| × Zatvori      | Uvoz izvoda | Poštansko sa | nduče           | Izvodi bank | (e         |                |                     |
| + Nov Q        |             |              |                 |             | ∳ቆየ Napred | ina pretraga 🔿 | Nađi Q              |
|                |             |              |                 |             |            |                | Nema zapisa.        |

Zatim će Vam se otvoriti sledeći prozor i plavim linkovana opcija da preuzmete odgovarajući format excel tabele:

| Uvoz izvoda                                                                                                    |                                                                            |                                                  | $\times$     |
|----------------------------------------------------------------------------------------------------|----------------------------------------------------------------------------|--------------------------------------------------|--------------|
| Još nisu izabra <u>ne datoteke. Izaberite jedn</u> u ili više datoteka za uvoz. Takađe n<br>Excel datotek <mark>e</mark> Predlog excel datoteke | nožete dodati još fajlova ponovnim biranjem. Takođe možete dodati datoteke | u režimu povlačenja i ispuštanja. Podatke možete | uvesti preko |
| Datoteka                                                                                                    | TR                                                                         | Datum                                            | Broj         |
|                                                                                                    |                                                                            |                                                  |              |
|                                                                                                    |                                                                            |                                                  |              |
|                                                                                                    |                                                                            |                                                  |              |
|                                                                                                    |                                                                            |                                                  |              |
|                                                                                                    |                                                                            |                                                  |              |
|                                                                                                    |                                                                            |                                                  |              |
|                                                                                                    |                                                                            |                                                  |              |
| + Dodajte datoteku sa izvodom                                                                                                    |                                                                            | 🗙 Zatvori 🗸 Dodaj izvođe                         | u nacrte     |
|                                                                                                    |                                                                            |                                                  |              |

Preuzeta tabela ima dva taba, sa kojih je potrebno obrisati predložene podatke i uneti podatke koje uvozimo:

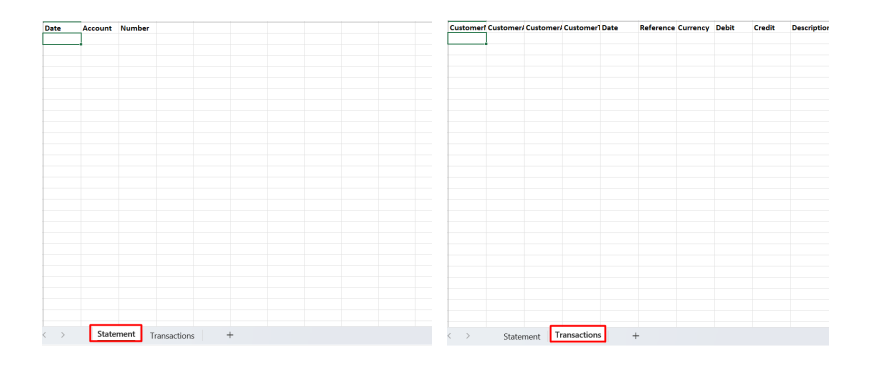

Podatke možete ručno popuniti kao u primeru:

| Date              | Account     | Number              |                   |                   |                        |           |            |         |        |               |            |
|-------------------|-------------|---------------------|-------------------|-------------------|------------------------|-----------|------------|---------|--------|---------------|------------|
| 13.09.202         | 4 160-00000 | 45                  | Customeri         | Customer/Customer | er/Customer1Date       | Reference | 2 Currency | Debit   | Credit | Description   |            |
|                   |             |                     | Moja stran        | Minimaxov 165-000 | 00 123456789 13.09.202 | 4 24-2934 | RSD        | 1200,87 | 0,00   | Plaćanje po r | ačunu 2934 |
|                   |             |                     |                   |                   |                        |           |            |         |        |               |            |
|                   |             |                     |                   |                   |                        |           |            |         |        |               |            |
|                   |             |                     |                   |                   |                        |           |            |         |        |               |            |
|                   |             |                     |                   |                   |                        |           |            |         |        |               |            |
|                   |             |                     |                   |                   |                        |           |            |         |        |               |            |
|                   |             |                     |                   |                   |                        |           |            |         |        |               |            |
|                   |             |                     |                   |                   |                        |           |            |         |        |               |            |
|                   |             |                     |                   |                   |                        |           |            |         |        |               |            |
|                   |             |                     |                   |                   |                        |           |            |         |        |               |            |
|                   |             |                     |                   |                   |                        |           |            |         |        |               |            |
|                   |             |                     |                   |                   |                        |           |            |         |        |               |            |
|                   |             |                     |                   |                   |                        |           |            |         |        |               |            |
|                   |             |                     |                   |                   |                        |           |            |         |        |               |            |
|                   |             |                     |                   |                   |                        |           |            |         |        |               |            |
|                   |             |                     |                   |                   |                        |           |            |         |        |               |            |
|                   |             |                     |                   |                   |                        |           |            |         |        |               |            |
|                   |             |                     |                   |                   |                        |           |            |         |        |               |            |
|                   |             |                     |                   |                   |                        |           |            |         |        |               |            |
|                   |             |                     |                   |                   |                        |           |            |         |        |               |            |
|                   |             |                     |                   |                   |                        |           |            |         |        |               |            |
|                   |             |                     |                   |                   |                        |           |            |         |        |               |            |
|                   |             |                     |                   |                   |                        |           |            |         |        |               |            |
|                   |             |                     |                   |                   |                        |           |            |         |        |               |            |
|                   |             |                     |                   |                   |                        |           |            |         |        |               |            |
|                   |             |                     |                   |                   |                        |           |            |         |        |               |            |
|                   |             |                     |                   |                   |                        |           |            |         |        |               |            |
|                   |             |                     |                   |                   |                        |           |            |         |        |               |            |
|                   |             |                     |                   |                   |                        |           |            |         |        |               |            |
|                   | _           |                     |                   |                   |                        |           |            |         |        |               |            |
| $\langle \rangle$ | State       | ment Transactions + | $\langle \rangle$ | Statement         | Transactions -         | +         |            |         |        |               |            |

Na prvom tabu unosite datum izvoda, tekući račun vaše organizacije i broj izvoda.

Na drugom tabu unosite stranku, adresu stranke, tekući račun stranke, PIB stranke, datum, referencu, valutu, iznos u duguje ili potražuje i opis.

Kada je tabela popunjena, kliknite na opciju + Dodaj datoteku sa izvodom:

| Uvoz izvoda                                                                                                    |                                         |                                    |                           | $\times$   |
|----------------------------------------------------------------------------------------------------|-----------------------------------------|------------------------------------|---------------------------|------------|
| Još nisu trabrane datoteke. Izaberite jednu ili više datoteka za uvoz. Takađe možete dodati još fajlova pono<br>Excel datoteke: Predlog excel datoteke | vnim biranjem. Takođe možete dodati dal | toteke u režimu povlačenja i ispuš | itanja. Podatke možete uv | esti preko |
| Datoteka                                                                                                    | TR                                      |                                    | Datum                     | Broj       |
|                                                                                                    |                                         |                                    |                           |            |
| + Dodajte datoteku sa izvodom                                                                                                    |                                         | × Zatvori                          | ✓ Dodaj izvode u          | nacrte     |
| Nakon čega birate fajl koji uvozite:                                                                                                    |                                         |                                    |                           |            |
| ~ Today                                                                                                    | nsko sanduče 😃                          |                                    | Test - z                  | ahtev 🗸 💡  |
| D Uvoz.jzvoda_banke_u_Minimax 13.9.2024. 13.02 Microsoft Ex                                                                                            | ce                                      |                                    |                           |            |
|                                                                                                    |                                         |                                    |                           | ×          |
|                                                                                                    | nim biranjem. Takođe možete dodati do   | toteke u režimu povlačenja i ispu  | štanja. Podatke možete uv | esti preko |
|                                                                                                    | TR                                      |                                    | Datum                     | Broj       |
| me: Uvoz Jzvoda, banke, u, Minimax V All Files V<br>Open Cancel                                                                                        |                                         |                                    |                           |            |
| + Dodajte datoteku sa izvodom                                                                                                    |                                         | imes Zatvori                       | Dodaj izvode u            | nacrte     |

Ukoliko imate već unete podatke o stranci i računu dobićete popunjen izvod kao na slici:

| Izvod  | iz banke                                                         |                |                 |         |          |           |          |   |  |  |
|--------|------------------------------------------------------------------|----------------|-----------------|---------|----------|-----------|----------|---|--|--|
| × c    | X Odustani 🖾 Sačuvaj Potvrdi Potvrdi i nov                       |                |                 |         |          |           |          |   |  |  |
| OSNO   | VNI PODACI                                                       |                |                 |         |          |           |          |   |  |  |
| * Datu | m izvoda: * Tekući račun:                                        | * Broj izvoda: | Opis:           |         |          |           |          |   |  |  |
| 13.0   | 2024 📾 160-000000000555-55 (RSD * 🗸                              | 45             | Izvod 160-00000 | 000055  |          |           |          |   |  |  |
|        | () m                                                             |                |                 |         |          |           |          |   |  |  |
| Red iz | voda                                                             |                |                 |         |          | Q Pretrag | a        |   |  |  |
| RB     | Primalac/Nalogodavac Veza                                        |                | Konto           | NJ      | Duguje   | Potražuje | RSD      |   |  |  |
|        | ~ + +                                                            | ~              | = · ·           | + RSD ~ | 0,00     | 0,00      | 0,00     |   |  |  |
|        | Opis                                                             |                |                 |         |          |           |          |   |  |  |
| 1      | 🖉 Moja stranka 🕓 PR:2024-2                                       | ;8787 24-2934  | 4350            | RSD     | 1.200,87 | 0,00      | 1.200,87 | × |  |  |
|        | Maja stranka, Minimaxova 6, 165-0000000000777-55, Plaćanje po ra | čunu 2934      |                 |         |          |           |          |   |  |  |

Ukoliko podaci o stranci i vezi nisu uneti, dobijate knjiženje na kontu 2419 koje po potrebi možete urediti.